| DRAWING DET                     | AILS                           |                      |                 |                 |                   |           |               |               |                   |                 |
|---------------------------------|--------------------------------|----------------------|-----------------|-----------------|-------------------|-----------|---------------|---------------|-------------------|-----------------|
| PART NUMBER                     |                                | ISS ECRO AND DATE    |                 |                 |                   |           |               |               |                   |                 |
| 42010942-0                      | R1                             | R1 DR001145 11/05    |                 |                 |                   | Honeywell |               |               |                   |                 |
| AF                              |                                |                      |                 |                 | DRAWN MKTING DATE |           |               |               |                   |                 |
| CM900 INS                       | STALLA                         | TION GUIDE (SPANISH) |                 |                 |                   | М         | F             | BM            | 11/05             |                 |
|                                 |                                |                      |                 |                 |                   |           |               |               |                   |                 |
| SIZE AND FOL                    | DING                           |                      |                 |                 |                   |           |               |               |                   |                 |
|                                 |                                | A3                   | A4              | A5              | A6                |           | A7            |               | OTH               | ER              |
| SIZE WHEN PRIN                  |                                | X                    |                 |                 | ×                 |           |               |               |                   |                 |
| MATERIAL                        |                                |                      |                 | I               |                   |           |               |               |                   |                 |
|                                 | v                              |                      | CHT 7           | 70g 4           | 20a 1             | 000       | n 1-          | 150           | 150g              |                 |
| SILK                            | ~                              |                      |                 | X X             |                   |           |               | iJy           | isog              | OTTIEN          |
| PRINTING                        |                                |                      |                 |                 |                   |           |               |               |                   |                 |
| SINGLE SIDE                     |                                | ON                   | E COLOUF        | R TWC           | COLOU             | 7         | THREE         | COL           | OUR FUI           | L COLOUR        |
| DOUBLE SIDE                     | DOUBLE SIDE     X     BLACK    |                      |                 |                 |                   |           |               |               |                   |                 |
| SEE FOLLOWING<br>CLEAR, FREE OF | B PAGES                        | FOR CO<br>GES ANI    | OLOUR<br>D MULT | DESIGI<br>COLOU | NATION<br>JR PRII | . A<br>NT | ll Pf<br>Prof | RINTI<br>PERL | NG MUS<br>Y REGIS | ST BE<br>STERED |
| SPECIAL INST                    | RUCTIO                         | ONS                  |                 |                 |                   |           |               |               |                   |                 |
| 1                               | Folding Sequence Finished Size |                      |                 |                 |                   |           |               |               |                   |                 |
|                                 |                                |                      |                 |                 |                   |           |               |               |                   |                 |
| 2nd<br>I                        | 1st Fold                       | d 2n                 | ıd              | _               |                   |           |               |               |                   |                 |
|                                 |                                |                      | Honeywe         | 911             |                   |           |               | 105mm         |                   |                 |
|                                 |                                |                      |                 | × Part Nu       | ımber             |           |               | нопеу         | wen               |                 |
|                                 | $ \frac{1}{1} - \frac{1}{1}$   |                      |                 | 3rd             |                   | 14        | 48mm          |               | Part N            | lumber          |
|                                 |                                | 1                    |                 |                 |                   |           |               | Front         | CXXXX             |                 |
|                                 |                                | 1                    |                 |                 |                   |           |               |               |                   |                 |
|                                 |                                | I                    |                 |                 |                   |           |               |               |                   |                 |
|                                 |                                |                      |                 |                 |                   |           |               |               |                   |                 |
|                                 |                                |                      |                 |                 |                   |           |               |               |                   |                 |

DO NOT INCLUDE THIS PAGE IN THE PRINTING

## Tabla de Parámetros de Instalador

| Parámetro                                                         | N° de Parámetro      | Ajustes po    | r Defecto de Fábrica                                                    | Ajustes Opcionales |                                                                             |  |  |
|-------------------------------------------------------------------|----------------------|---------------|-------------------------------------------------------------------------|--------------------|-----------------------------------------------------------------------------|--|--|
| Parámetros de la Categoría 1 - Ajustes del Termostato Programable |                      |               |                                                                         |                    |                                                                             |  |  |
|                                                                   |                      | Pantalla      | Descripción                                                             | Pantalla           | Descripción                                                                 |  |  |
| Visualización AM-PM / 24<br>horas                                 | 1:CL                 | 24            | Formato de visualización de reloj de 24 horas                           | 12                 | Formato de visualización de reloj 12 horas<br>– AM/PM                       |  |  |
| Reinicialización de<br>Programa de Horas /<br>Temperaturas        | 2:rP                 | 1             | Perfil de horas / temperaturas ajustado al valor por defecto de fábrica | 0                  | La hora / temperatura es la programada                                      |  |  |
| lemperaturas                                                      |                      |               | Cambia a 0 al cambiar alguno de los<br>perfiles de horas / temperaturas |                    | Para restablecer el perfil de fábrica,<br>ajuste a 1                        |  |  |
| Cambio Automático de la<br>Hora de Verano / Invierno              | 3:tC                 | 1             | Cambio Automático de la Hora de Verano<br>/ Invierno Activado           | 0                  | Cambio Automático de la Hora de Verano<br>/ Invierno Desactivado            |  |  |
| Iluminación de Fondo de<br>pantalla LCD                           | 5:bL                 | 1             | Activación de la lluminación de Fondo                                   | 0                  | Iluminación de Fondo Desactivada                                            |  |  |
| Límite Superior de<br>Temperatura                                 | 6:uL                 | 35            | Límite Superior de Temperatura de 35°C                                  | 21 a 34            | Ajuste de 21°C a 34°C en pasos de 0,5°C                                     |  |  |
| Límite Inferior de<br>Temperatura                                 | 7:LL                 | 5             | Límite Inferior de Temperatura de 5°C                                   | 65 a 21            | Ajuste de 6°C a 21°C en pasos de 0,5°C                                      |  |  |
| Optimización                                                      | 8:OP                 | 0             | Optimización activada                                                   | 1                  | Optimización Desactivada                                                    |  |  |
| Control telefónico                                                | 9:tS                 | 0             | Control Telefónico desactivado                                          | 1                  | Control Telefónico activado                                                 |  |  |
| Segundo Sensor de                                                 | 10:SS                | 0             | Segundo Sensor desactivado                                              | 1 o 2              | Segundo Sensor activado                                                     |  |  |
| temperatura                                                       |                      |               |                                                                         |                    | 1 = Sensor de temperatura exterior<br>2 = Sensor de temperatura a distancia |  |  |
| Desviación Permanente de<br>la Temperatura                        | 12:tO                | 0.0           | Ninguna variación de temperatura                                        | -3 a +3            | Ajuste de -3°C a +3°C en pasos de 0,1°C                                     |  |  |
| Amplitud de Banda<br>Proporcional                                 | 13:Pb                | 1.5           | Banda proporcional de 1,5° C                                            | 1.6 a 3.0          | Ajuste de 1,6°C a 3,0°C en pasos de 0,1°C                                   |  |  |
| Reinicialización de los<br>Parámetros a los Valores de            | 19:FS                | 1             | Todos los ajustes a los valores por<br>defecto de fábrica               | 0                  | Los ajustes están según la modificación<br>anterior                         |  |  |
| Fabrica                                                           |                      |               | Cambia a 0 al cambiar alguno de los parámetros                          |                    | Para restablecer el perfil de fábrica,<br>ajuste a 1                        |  |  |
| Parámetros de la Categoría                                        | 2 - Ajustes del Sist | tema (pulse P | ROG 🕥 para acceder a esta categoría)                                    |                    |                                                                             |  |  |
|                                                                   |                      | Pantalla      | Descripción                                                             | Pantalla           | Descripción                                                                 |  |  |
| Tiempo mínimo de MARCHA<br>de la caldera                          | 1:Ot                 | 1             | Tiempo mínimo de MARCHA de 1 minuto                                     | 2 o 5              | Selección de tiempo mínimo de MARCHA de 2, 3, 4 o 5 minutos                 |  |  |
| Frecuencia de los Ciclos                                          | 2:Cr                 | 6             | 6 ciclos por hora (cph)                                                 | 3, 9 o 12          | Selección de 3, 9 o 12 cph                                                  |  |  |
| Calefacción Eléctrica                                             | 3:EH                 | 0             | Cargas Resistivas <3A                                                   | 1                  | Cargas resistivas de 3-8 A                                                  |  |  |
| Cambio Calefacción / Aire<br>Acondicionado                        | 4:HC                 | 0             | Desactivado                                                             | 1                  | Activado                                                                    |  |  |
| Ejercicio de Bomba                                                | 5:PE                 | 0             | Ejercicio de bomba desactivado                                          | 1                  | Ejercicio de bomba activado                                                 |  |  |

#### Notas

Recuerde pulsar siempre el botón 🛞 para confirmar que quiere guardar su nuevo Ajuste de Instalador. Para salir del Modo de Ajuste de Instalador, desplace el selector deslizante hasta las posiciones AUTO o MAN.

## Puesta en Servicio del Sistema

Fabricado para y en nombre de la división de Environmental and Combustion Controls de Honeywell Technologies Sàrl, Ecublens, Route du Bois 37, Suiza por su Representante Autorizado Honeywell International Inc.

Honeywell S.L. Josefa Valcárcel 24 28027 Madrid Tel: 91 3136272 www.honeywell.es

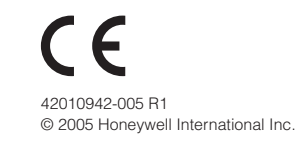

## Honeywell

# CM900 Guía de Instalación

## Termostato de ambiente Programable

El Chronotherm Honeywell CM900 (CM907 o CM901) es un moderno termostato de ambiente programable basado en la probada filosofía de programación de Honeywell. Para mejorar aún más la facilidad de uso, este producto incluye una pantalla LCD extra grande con iluminación de fondo y una Visualización de Texto Dinámica para ayudar al usuario durante el uso diario.

## Instalación del Termostato

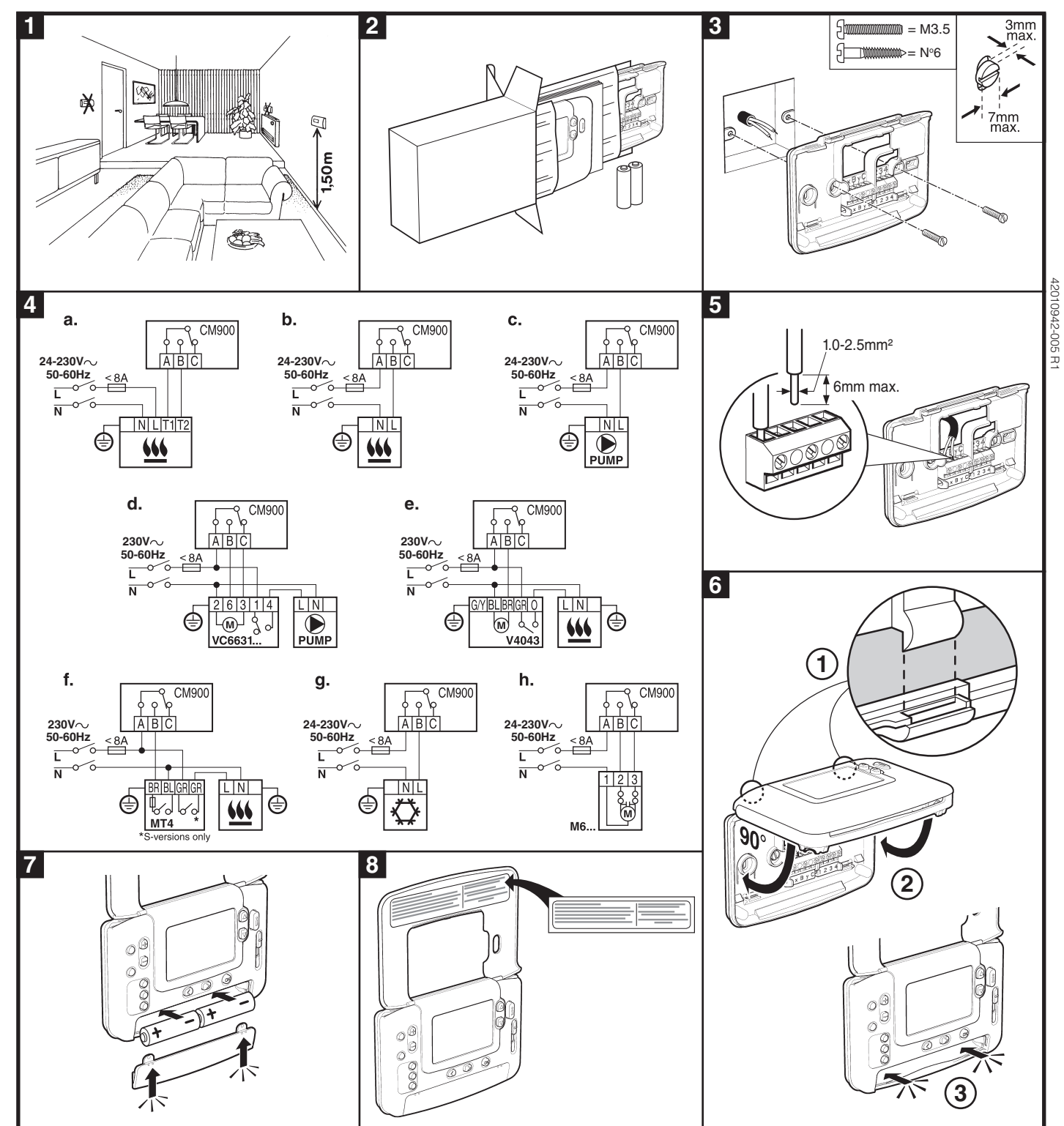

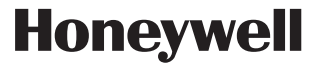

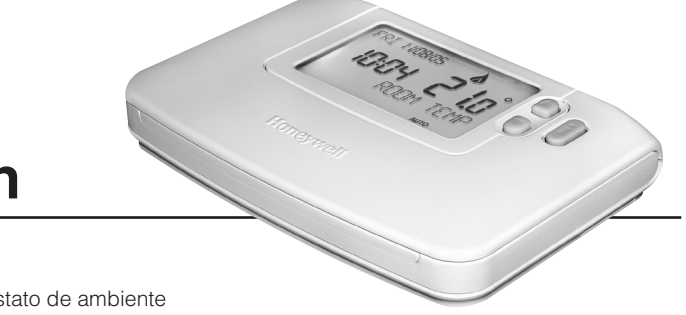

## Retiro de la Cubierta

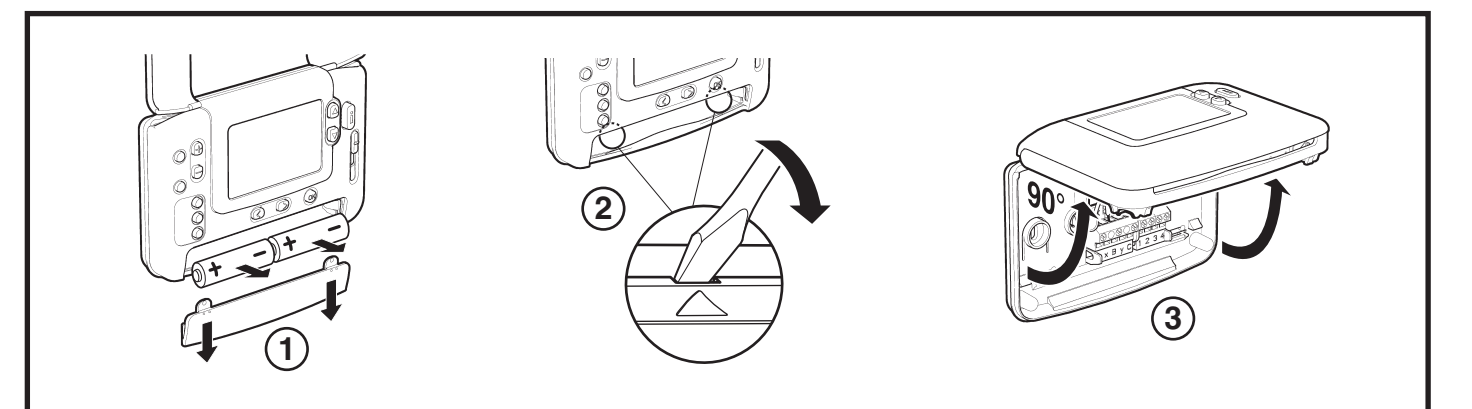

## Ajuste del Termostato

Por favor, siga las ilustraciones detalladas en la página siguiente para instalar el termostato correctamente y a continuación remítase a los pasos siguientes:

**NOTA:** Para aplicaciones de calderas de gas, no será necesario cambiar los ajustes de fábrica del sistema (para otras aplicaciones, vea la sección "**Utilización del Termostato para Aplicaciones Específicas**" más adelante).

#### Para ajustar el termostato:

- 1. Retire la cubierta del compartimiento para las pilas e inserte las pilas suministradas con la unidad (2 x Pilas Alcalinas AA LR6)
- 2. Desplace el selector deslizante hasta la posición FECHA.
- 3. Utilice el botón 🕘 🕂 o 🖃 para ajustar el día / mes / año correcto, pulsando el botón 🞯 verde para confirmar.
- 4. Utilice el botón 🕘 🕂 o 🚍 para ajustar la hora correcta, pulsando el botón 🞯 verde para confirmar.
- 5. Desplace el selector deslizante hasta el modo de funcionamiento deseado (AUTO, MAN o PARO) para empezar a funcionar con los ajustes de fábrica por defecto o desplácelo hasta PROG y modifique el programa de calefacción incorporado de fábrica de la forma correspondiente.

Ahora puede utilizar la GUÍA DEL USUARIO suministrada con el termostato para mostrar su funcionamiento al propietario de la casa.

#### Utilización del Termostato para aplicaciones específicas

El termostato CM900 es un controlador versátil que puede utilizarse para controlar muchas aplicaciones diferentes. Para la mayoría de aplicaciones típicas, como el control de calderas mixtas murales a gas o el control de válvulas de zona, no se precisa ningún ajuste distinto a los ajustes de fábrica. Para otras aplicaciones, como controlar una caldera de gasóleo, puede conseguirse el mejor rendimiento del sistema modificando los parámetros seleccionados del termostato en el modo de instalador. La tabla siguiente muestra los ajustes más habituales utilizados para una aplicación específica:

| Aplicación Específica |                                                | Ajustes          |                            | Qué cambiar                                                                                                    |  |  |
|-----------------------|------------------------------------------------|------------------|----------------------------|----------------------------------------------------------------------------------------------------|--|--|
|                       |                                                | Ciclos /<br>Hora | Tiempo mínimo<br>de MARCHA | <b>Nota:</b> Todos los parámetros mostrados a continuación pertenecen a la <b>categoría 2</b> – parámetros del sistema (vea la <b>Tabla de Parámetros de Instalador</b> )                                                                                    |  |  |
| CALEFACCIÓN           | Caldera de Gas (<30kW)                         | 6                | 1                          | No se precisa ningún cambio                                                                                                    |  |  |
|                       | Caldera de Gasóleo                             | 3                | 4                          | Ajuste 1: parámetro Ot a 4<br>Ajuste 2: parámetro Cr a 3                                                                                                    |  |  |
|                       | Actuador Térmico                               | 12               | 1                          | Ajuste 2: parámetro Cr a 12                                                                                                    |  |  |
|                       | Válvula de Zona                                | 6                | 1                          | No se precisa ningún cambio                                                                                                    |  |  |
|                       | Calefacción Eléctrica<br>(carga resistiva <8A) | 12               | 1                          | Ajuste 2: parámetro Cr a 12<br>Ajuste 3: parámetro Eh a 1                                                                                                    |  |  |
| AIRE<br>ACONDICIONADO |                                                |                  |                            | Para activar el cambio entre los modos de aire acondicionado y calefacción, ajuste el parámetro 4:HC en la categoría 2 (0 = desactivado, 1 = activado). Ahora puede cambiar entre estos modos pulsando los botones $\{ \ \ \ \ \ \ \ \ \ \ \ \ \ \ \ \ \ \ $ |  |  |
|                       | Bomba de Calor / Aire<br>Acondicionado         | 3                | 4                          | Ajuste 1: parámetro Ot a 4<br>Ajuste 2: parámetro Cr a 3                                                                                                    |  |  |
|                       | Fan-coil                                       | 6                | 1                          | No se precisa ningún cambio                                                                                                    |  |  |

## Acceso al Modo de Instalador

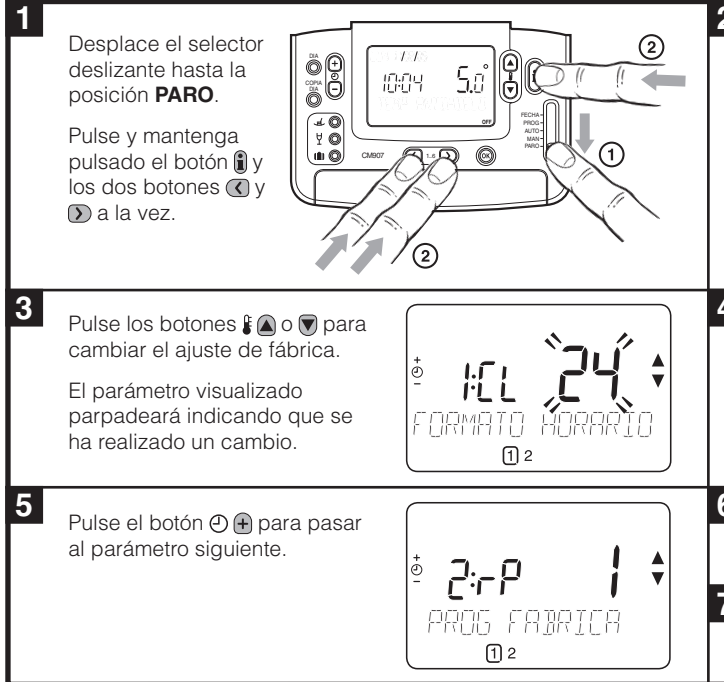

## Utilización de las Características Especiales del Termostato

| Característica<br>Especial                               | Descripción                                                                                                    | ¿Qué hay que cambiar para activar<br>/ desactivar esta característica?    |
|----------------------------------------------------------|----------------------------------------------------------------------------------------------------|---------------------------------------------------------------------------|
| Optimización (Hora de<br>Arranque Variable)              | El termostato ajustará la hora de inicio por la mañana / tarde de forma que se alcance la temperatura deseada al iniciar el período del programa, por ejemplo, hora 7:00, temperatura 21°C. El sistema limitará la hora de inicio a un máximo de 2 horas.                                                                 | Ajuste 8: parámetro OP (categoría 1)<br>a 1.                              |
| Funcionamiento de<br>Calefacción o Aire<br>Acondicionado | Este producto puede utilizarse para aplicaciones de calefacción o aire<br>acondicionado. Si selecciona el modo de aire acondicionado, el algoritmo<br>de control y el programa de fábrica por defecto se verán modificados.<br>Usted puede modificar independientemente el perfil de calefacción y aire<br>acondicionado. | Ajuste 4: parámetro HC (categoría 2)<br>a 1.                              |
| Cambio Automático<br>de la Hora de Verano /<br>Invierno  | Esta característica cambia la hora automáticamente el último domingo de marzo y el último domingo de octubre. La característica viene activada de fábrica.                                                                                                    | Ajuste 3: parámetro tC (categoría 1)<br>a 1.                              |
| Desviación permanente<br>de la Temperatura               | Si el termostato se encuentra en un lugar especialmente caliente / frío y no puede desplazarse debido al cableado, la temperatura medida / visualizada puede ajustarse en +/- 3°C. Esto es útil si el propietario de la casa quiere que la lectura se corresponda con la visualización de temperatura de otro aparato.    | Ajuste 12: parámetro tO (categoría 1)<br>al valor de variación requerido. |
| Límite de Temperatura<br>Superior / Inferior             | El límite superior de temperatura de 35°C puede reducirse a 21°C para<br>que el propietario de la casa ahorre energía. El límite inferior de 5°C puede                                                                                                    | Ajuste 6: parámetro uL (categoría 1)<br>al límite superior deseado.       |
|                                                          | aumentarse hasta 21°C para proteger a los ocupantes de la casa contra el frio.                                                                                                    | Ajuste 7: parámetro LL (categoría 1)<br>al límite inferior deseado.       |

#### **Accesorios Opcionales**

| Accesorio                         | Descripción                                                                                                    | ¿Qué hay que cambiar para activar<br>/ desactivar esta característica?                                                                                     |
|-----------------------------------|----------------------------------------------------------------------------------------------------|----------------------------------------------------------------------------------------------------|
| Sensor de Temperatura<br>Exterior | Puede acoplarse un Sensor de Temperatura Exterior al termostato,<br>permitiendo al propietario de la casa visualizar la temperatura exterior en la<br>pantalla pulsando el botón <b>()</b> .                       | <ol> <li>Acople el sensor (se incluyen las<br/>instrucciones en el paquete del sensor).</li> <li>Ajuste 10: parámetro SS<br/>(categoría 1) a 1.</li> </ol> |
| Sensor de Temperatura<br>Remoto   | Puede acoplarse un Sensor de Temperatura Remoto al termostato,<br>permitiéndole controlar la temperatura de otra habitación, por ejemplo en<br>instalaciones comerciales donde el público pueda tocar los botones. | <ol> <li>Acople el sensor (se incluyen las<br/>instrucciones en el paquete del sensor).</li> <li>Ajuste 10: parámetro SS<br/>(categoría 1) a 2.</li> </ol> |

## Honeywell

| 2 | En la unidad se<br>visualizará el primer<br>parámetro del grupo<br>de parámetros de<br>instalador, categoría<br>1 (entre los nº de<br>Parámetro 1 y 19) tal<br>como aparece. |
|---|----------------------------------------------------------------------------------------------------|
| 1 | Pulse el botón verde ()<br>para confirmar el cambio.<br>El parámetro visualizado<br>dejará de parpadear.                                                                     |
| 5 | Pulse el botón 🕥 para ir al grupo de parámetros de instalador, categoría<br>2 (entre los nº de Parámetro 0 y 5).                                                             |
| 7 | Para salir del modo de instalador, desplace el selector                                                                                                    |

deslizante hasta las posiciones AUTO o MAN